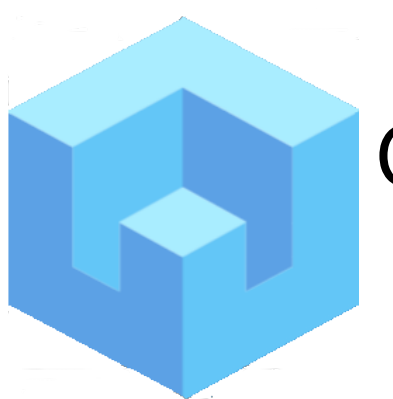

## **Qvu Data Service**

**Getting Started** 

Updated: 10/13/2023

- 1. Ensure java 17 or higher is installed on the server that will run Qvu.
- 2. Download the Qvu application from <a href="http://rbtdesign.org">http://rbtdesign.org</a>
- 3. Create the server-side folder that will be house the Qvu repository.
- 4. Start the Qvu application by running the following command: java -jar qvu.jar
- 5. Once the application starts, pull up the initialization page by going to <u>http://localhost:8088/qvu</u>

and logging in with:

username: admin

password: admin

- the initialization screen shown below should display:

| 💿 Qvu × +                                                 |   | ~ | - |    |        | ×    |
|-----------------------------------------------------------|---|---|---|----|--------|------|
| ← → C ☆ ③ localhost:8088/qvu/                             | Ê | ☆ | * |    |        | :    |
| 🔯 Qvu - https 🐚 Qvu - http 🥐 Fidelity 🔇 🗹 JSON Pretty Pri |   |   |   |    |        |      |
| ျာ့Qvu 0.1.0                                              |   |   |   |    |        |      |
|                                                           |   |   |   |    |        |      |
|                                                           |   |   |   |    |        |      |
|                                                           |   |   |   |    |        |      |
| Initialize Qvu Repository                                 |   |   |   |    |        |      |
| New Admin Password                                        |   |   |   |    |        |      |
| Depart Departured                                         |   |   |   |    |        |      |
| Repeat Password                                           |   |   |   |    |        |      |
| ⑦ Repository Folder                                       |   |   |   |    |        |      |
|                                                           |   |   |   |    |        |      |
| Save Setup                                                |   |   |   |    |        |      |
|                                                           |   |   |   |    |        |      |
|                                                           |   |   |   |    |        |      |
|                                                           |   |   |   |    |        |      |
|                                                           |   |   |   |    |        |      |
| @2023 rbtdesign                                           |   |   |   | us | er: ad | Imin |

- 6. Enter a new admin password and the repository folder created in step 3.
- 7. Click "Save Setup" if Qvu was successfully initialized you should see a message similar to the following:

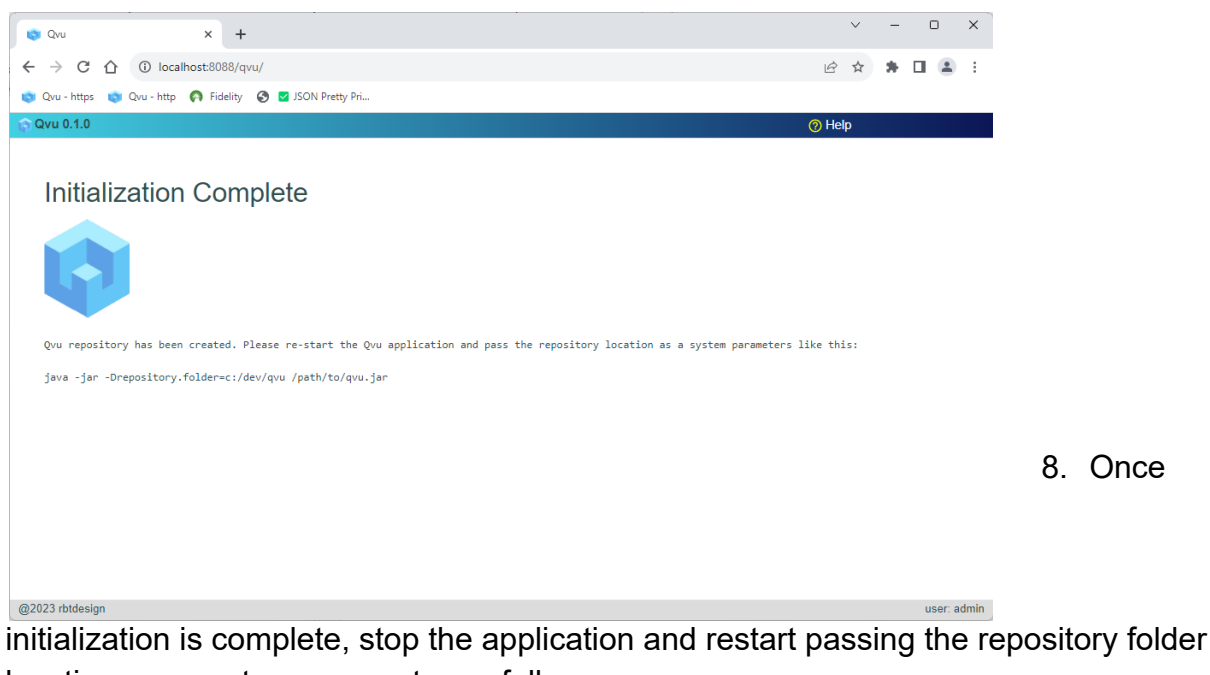

location as a system parameter as follows: java -jar -Drepository.folder=/my/repository/location qvu.jar

By default, Qvu log level is set to INFO. You can change this by passing the log level as a startup parameter -Dlog.level=<desired level> - DEBUG, WARN ERROR etc.

9. Pull up the application at <u>http://localhost:8088/qvu</u>, login with username=admin and password=<new password> and you should see the administration page displayed:

By default basic authentication is used and users and roles are stored as json in the file <repository.folder>/config/qvu-security.json. Qvu supports OIDC and Basic authentication. You can change this setup by clicking the System Settings icon in the admin tab.

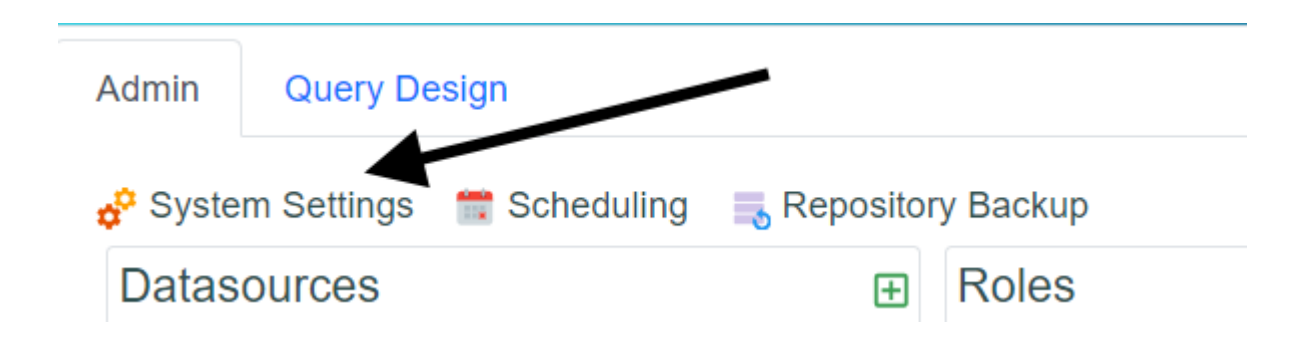

| System Settir  | gs                      | ×          |
|----------------|-------------------------|------------|
| Authentication | Scheduler SSL Misc      |            |
| Defaul         | t Security Type basic ~ |            |
| Basic Oidc     |                         |            |
| ⑦ *lssue<br>⑦  | Client ID Client Secret |            |
| ⑦ Admir        | Role Mapping            |            |
| ⑦ Role Claim   | Property Name           |            |
|                | Ca                      | ancel Save |

Once changed you will have to restart the application. You can also implement your own customized security. See the help documentation for more information on this process.

If you wish to enable SSL, click the Systems Settings icon and go to the SSL tab. Enter the appropriate information then restart the application.

| Authentication Scheduler            | SSL Misc   |  |
|-------------------------------------|------------|--|
| ② *SSL Key Store                    |            |  |
| ? *Keystore Type                    |            |  |
| ⑦ Key Alias                         |            |  |
| ⑦ Keystore Password                 |            |  |
| ⑦ Key Password                      |            |  |
|                                     | Enable SSL |  |
| dicates required field restart requ | uired      |  |
|                                     |            |  |
|                                     |            |  |
|                                     |            |  |
|                                     |            |  |

The SSL entries in the SSL tab correspond to the Spring Boot application.properties for SSL shown below:

- server.ssl.enabled
- server.ssl.key-store
- server.ssl.key-store-type
- server.ssl.key-alias
- server.ssl.key-store-password
- server.ssl.key-password

You will probably also want to change the server port property at the same time – this is found on the Systems Settings Misc tab:

| Authentication Sch                         | eduler SS     | Misc                 |  |  |  |  |
|--------------------------------------------|---------------|----------------------|--|--|--|--|
| ⑦ *Ser                                     | ver Port 808  | 8                    |  |  |  |  |
| ⑦ *Backu                                   | p Folder c:/d | r c:/dev/qvu/backups |  |  |  |  |
| *CORS Allowed                              | Origins *     | 15 *                 |  |  |  |  |
| *indicates required field restart required |               |                      |  |  |  |  |

Cancel Save

 $\times$